# Geräte-Einbauanleitung Montageadapter TM9-MA4U

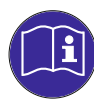

Bitte **lesen** Sie die folgenden Anweisungen sorgfältig und **handeln** Sie nach diesen Vorschriften, um jegliche Gefahren zu vermeiden oder Gesetze nicht zu verletzen. Beachten und **folgen** Sie den Sicherheitsanweisungen in der Bedienungsanleitung zu Ihrem Gerät.

Die vorliegende Anleitung beschreibt den Einbau eines TM9-OEM-Gerätes (**20900OEM**) in den 19"/4HE-Montageadapter TM9-MA4U. Sie ist auch als PDF-Datei im Mitgliederbereich unserer Webseite erhältlich: https://www.rtw.com/de/support/manuals-software.html (Login).

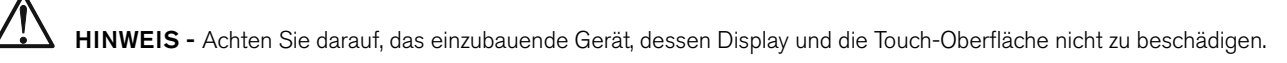

### Benötigtes Material

- Montageadapter TM9-MA4U wie geliefert (Geräteträger mit Frontblende und montiertem USB-Verbindungskabel, Sichtblende, 4 Distanzhülsen, 4 Rändelmuttern)
- Glattes, weiches Tuch (nicht im Lieferumfang)
- Sechskant-Steckschlüssel 5,5 mm (nicht im Lieferumfang)
- Ihr TM9-OEM-Gerät (nicht im Lieferumfang)

#### Einbau-Sequenz

- 1. Legen Sie den Montageadapter mit der Sichtblende nach unten und dem Trägerblech von Ihnen abgewandt auf das glatte weiche Tuch auf der Arbeitsfläche.
- 2. Nehmen Sie den Sechskant-Steckschlüssel und entfernen Sie die vier Rändelmuttern von den Montagewinkeln (1). Heben Sie nur den Geräteträger mit der montierten Frontblende ab (2) und legen ihn zur Seite. Lassen Sie die Sichtblende mit den vier Abstandshülsen auf den Schraubbolzen auf der Arbeitsfläche liegen.

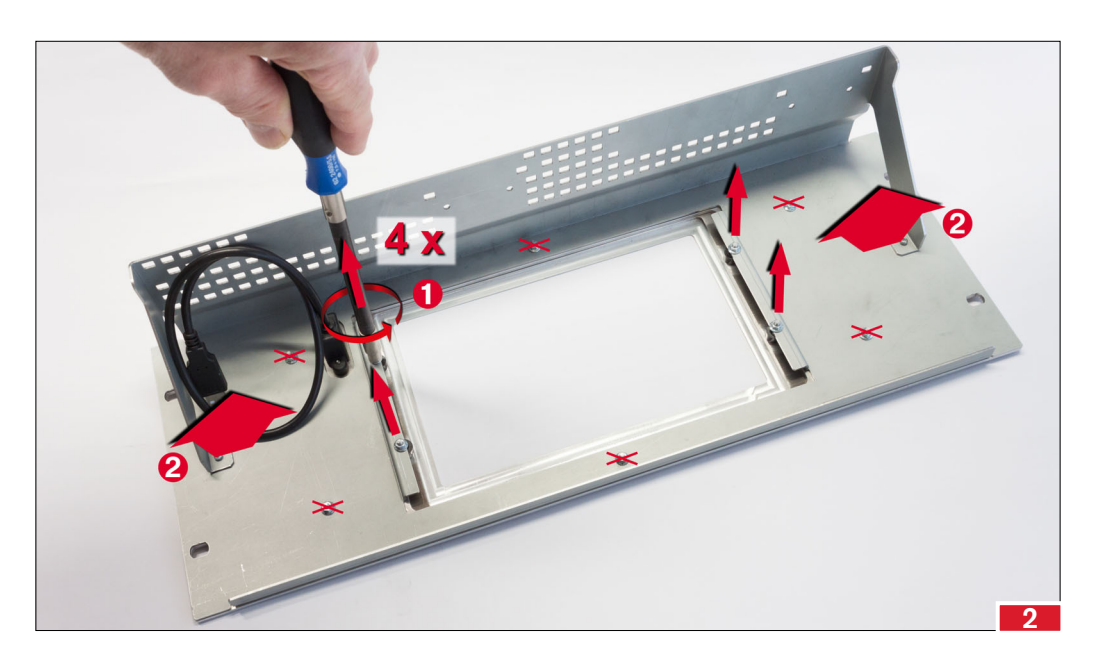

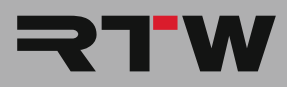

## Einbau-Sequenz (Fortsetzung)

3. Nehmen Sie Ihr TM9-OEM-Gerät und halten Sie das Display nach unten und die Anschlussbuchsen von Ihnen abgewandt. Stecken Sie es vorsichtig auf die Schraubbolzen (1). Achten Sie dabei besonders auf das Display. Die Displaykanten sollten so in die ausgefräste Rahmenvertiefung eingelegt werden, dass sie rundherum ein wenig Luft haben (2).

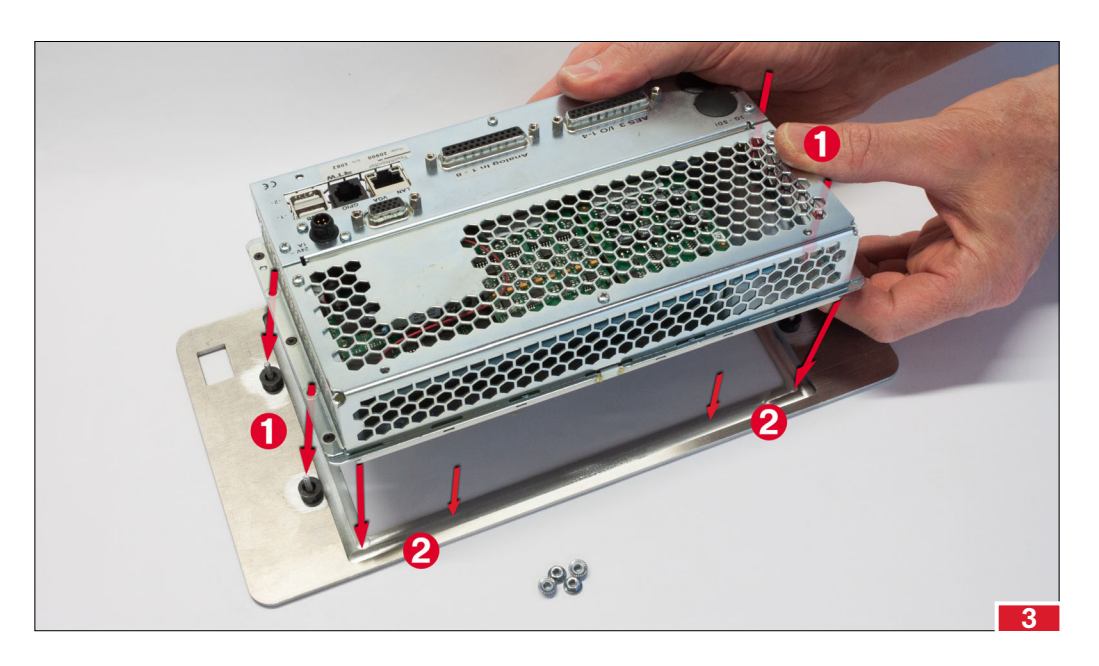

4. Wenn das Gerät gut platziert ist, nehmen Sie den 19"/4HE-Geräteträger mit der Frontblende nach unten und dem Trägerblech von Ihnen abgewandt und stülpen Sie den Ausschnitt vorsichtig über die äußeren Kanten des TM-Gerätes, so dass die Frontblende des Geräteträgers auf die Sichtblende zu liegen kommt (1) und die Befestigungswinkel auf die Schraubbolzen aufgesteckt sind (2).

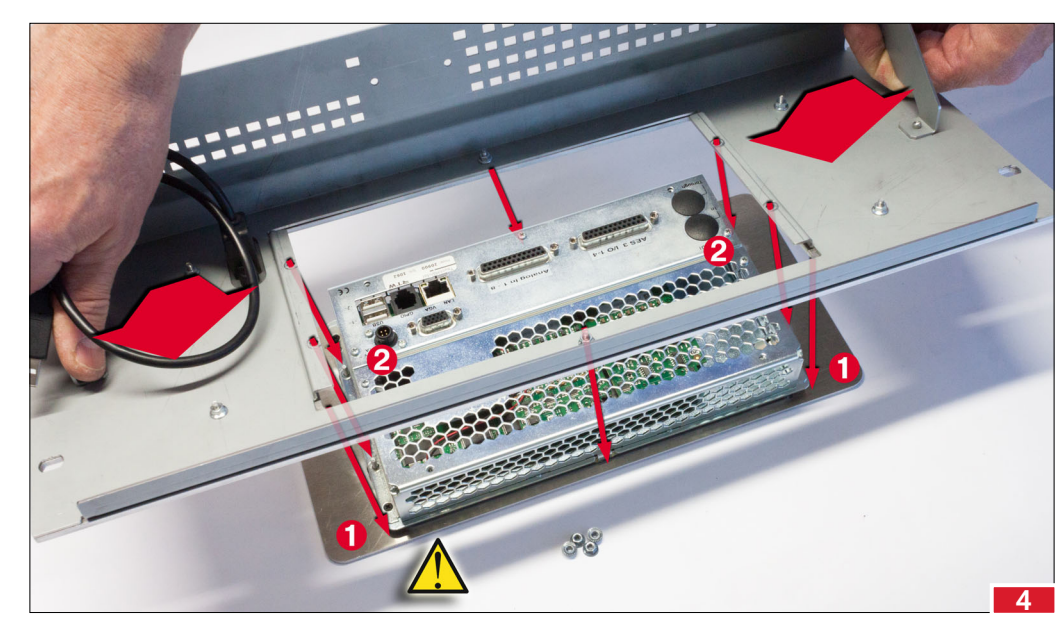

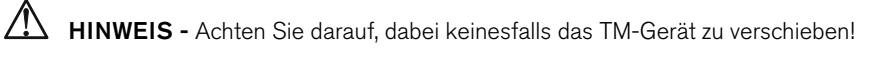

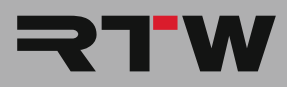

## Einbau-Sequenz (Fortsetzung)

5. Die Befestigungswinkel müssen ohne Lücke auf den Gehäusekanten aufliegen (1). Achten Sie darauf, das TM-Gerät nicht zu verschieben. Nehmen Sie die vier Rändelmuttern und schrauben Sie sie leicht auf die Schraubbolzen (2). Prüfen Sie nochmals den korrekten Sitz. Schrauben Sie dann mit einem 5,5 mm Sechskant-Steckschlüssel die Rändelmuttern vorsichtig kreuzweise fest (3).

## ACHTUNG - Achten Sie dabei darauf, das Display und die Touch-Funktion insbesondere durch Glasbruch nicht zu beschädigen.

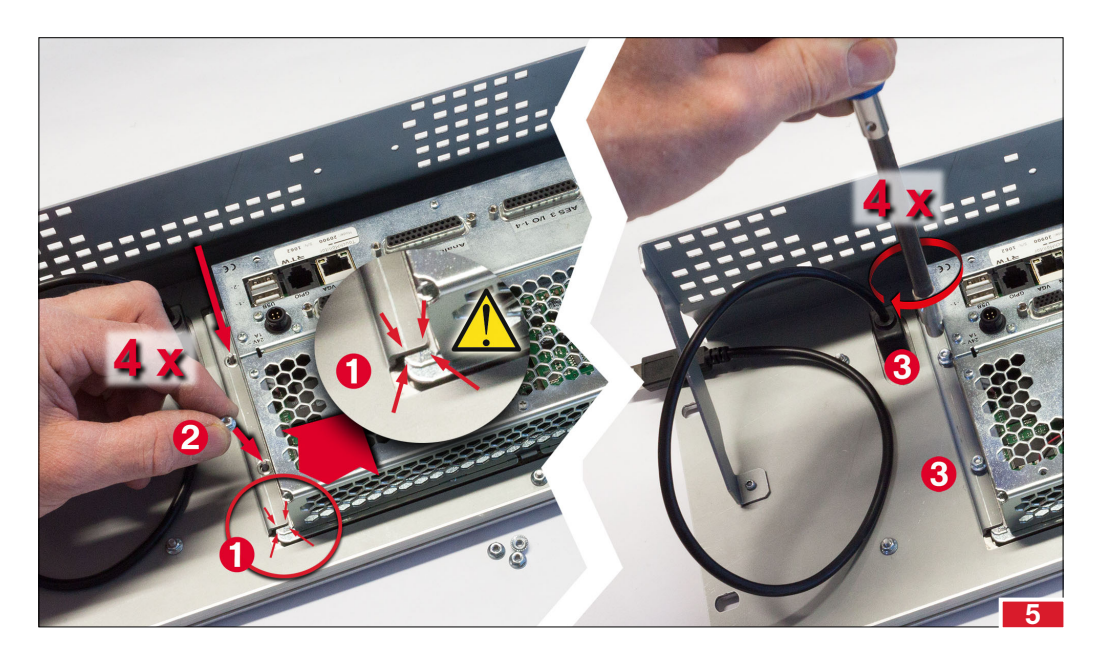

6. Nehmen Sie den USB-A-Stecker des montierten USB-Verbindungskabels und stecken Sie ihn in einen der USB-Buchsen des TM-Gerätes.

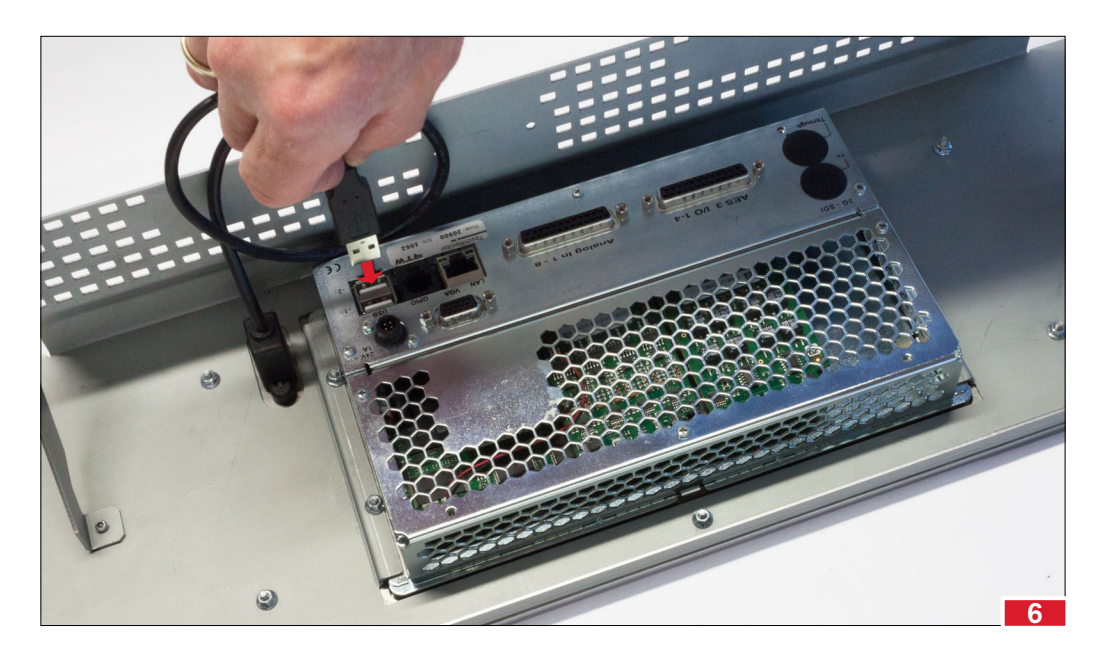

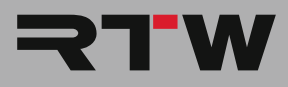

### Einbau-Sequenz (Fortsetzung)

- 7. Bauen Sie den Montageadapter TM9-MA4U mit dem montierten TM9-OEM-Gerät mit passenden Schrauben (nicht im Lieferumfang) in Ihr 19"-Rack.
- 8. Schließen Sie Ihre Signalquellen an und verbinden Sie alle anderen Komponenten mit den entsprechenden Anschlüssen.
- 9. Stecken Sie zuletzt die 4-polige verriegelbare Kleinspannungsbuchse des Netzteils vorsichtig auf den 4-poligen Einbaustiftstecker des TM-Gerätes. Achten Sie genau darauf, dass die Kerbe der Buchse exakt auf die Nase des Stiftsteckers passt.
- 10. Stellen Sie die Verbindung zum Stromnetz her. Das Gerät startet und initialisiert das Betriebssystem. Nach kurzer Zeit ist das Gerät betriebsbereit.

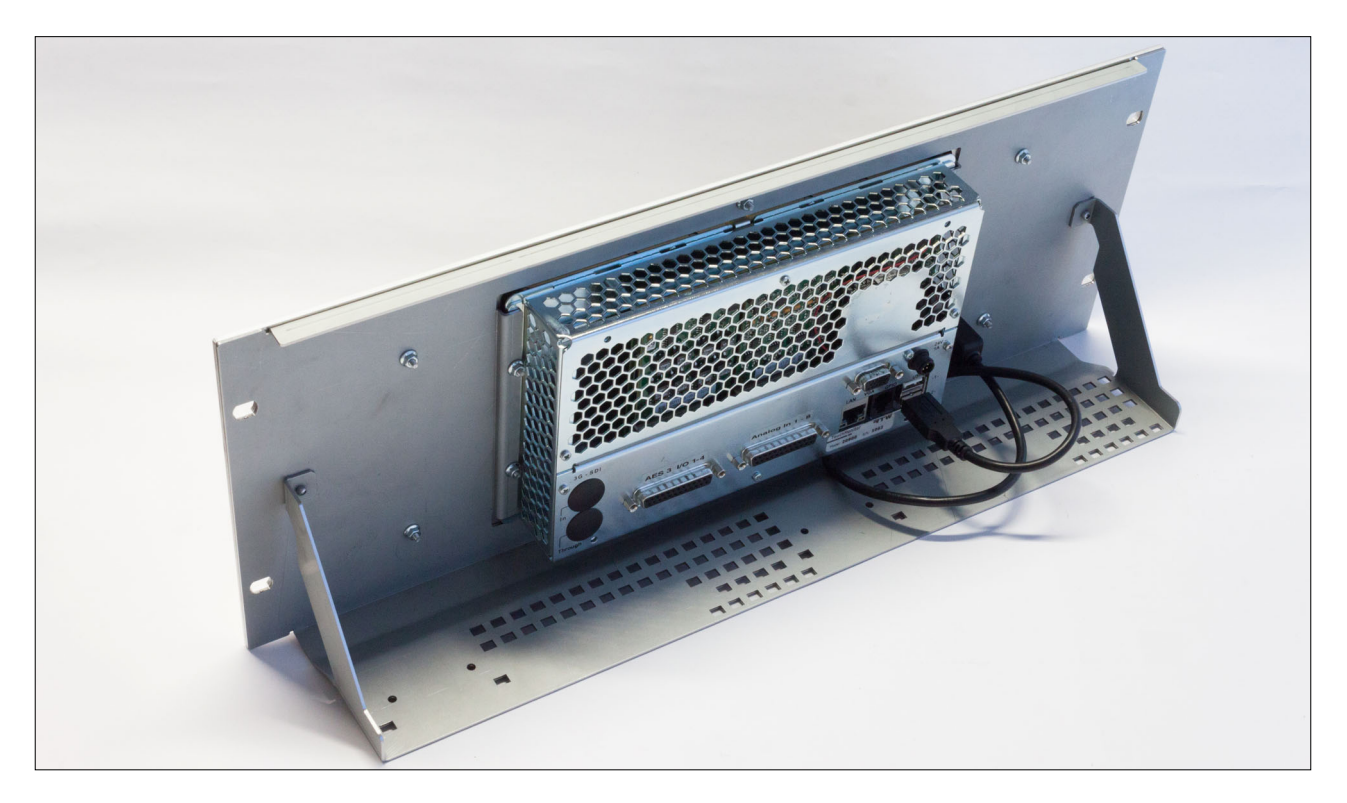

© 04/2018 | Änderungen vorbehalten.

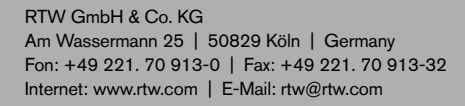

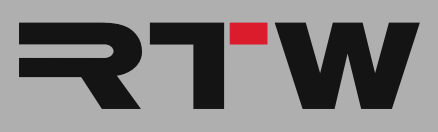